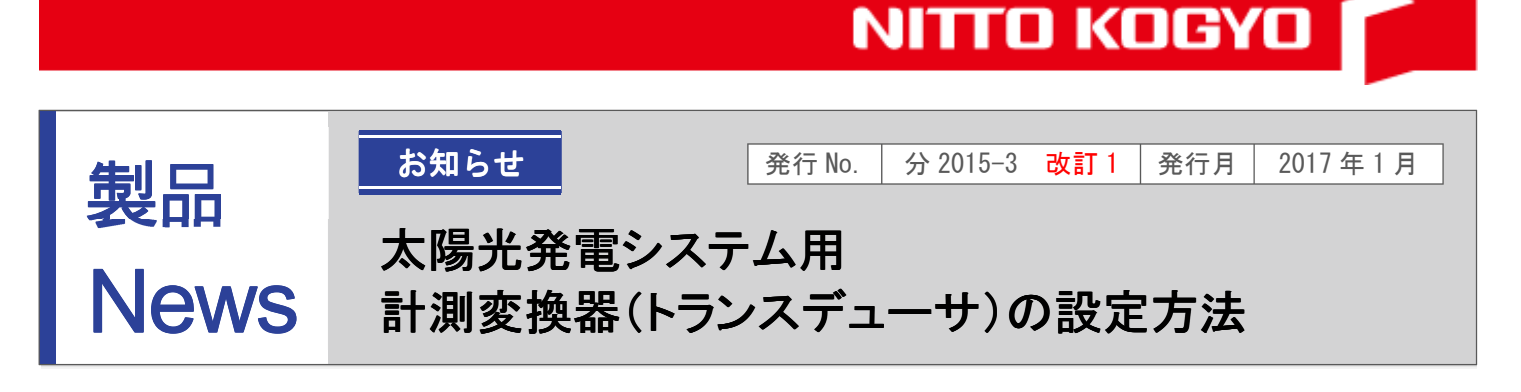

#### 内容

太陽光発電システム用計測変換器として使用している入力可変式トランスデューサ(以下 TD)の 設定方法をまとめましたのでご利用ください。

2017 年 2 月より PV-TDA に搭載する TD を変更しました。

設定方法が異なる部分がありますのでお手元の TD に基づき設定を行ってください。

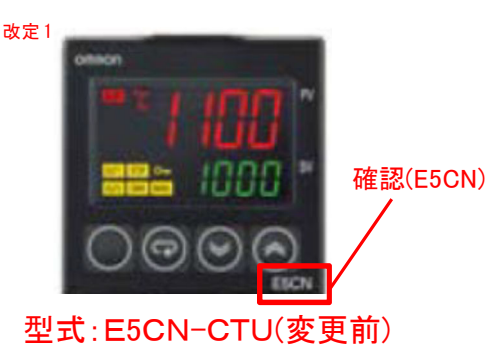

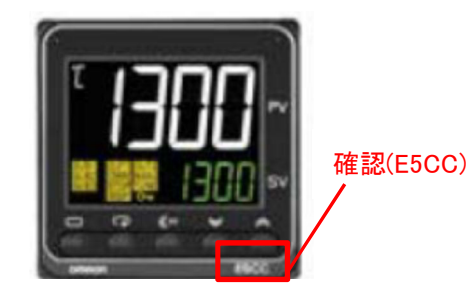

型式:E5CC-CX0AUM(変更後)

#### 対象機種

TDの設定方法

- ・計測変換器箱 PV-TDA(および組替対応品)
- ・入力可変式 TD を組み込んだ太陽光発電システム用の分電盤

<sup>改定1</sup> ■E5CC-CX0AUM(変更後)は9頁以降をご確認ください。

#### 〇日射計からの信号入力を変換する場合の設定

例 1. 0-10mV 入力 → 4-20mA 出力(TD モニタ表示:日射計からの入力電圧値)

- 例 2. 0-9.8mV 入力 → 4-20mA 出力(TD モニタ表示:日射計からの入力電圧値)
- 例 3. 0-10mV 入力 → 4-20mA 出力(TD モニタ表示:日射量)

#### 〇気温計からの信号入力を変換する場合の設定

例 1. -50℃~50℃ → 4-20mA 出力(TD モニタ表示:気温 -50℃~50℃)

例 2. -20℃~20℃ → 4-20mA 出力(TD モニタ表示:気温 -20℃~20℃)

について説明します。

# 【TD 操作説明】E5CN-CTU (変更前) 改定1

○操作キー

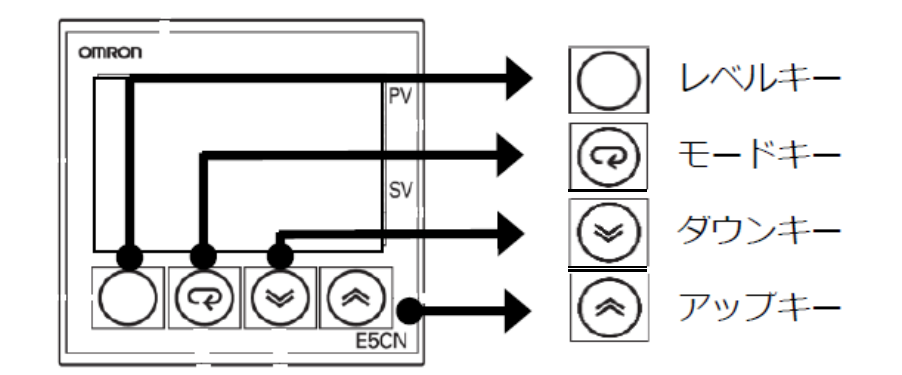

- ・レベルキー・・・・・3 秒長押し:運転画面→入力種別画面(TD 設定画面)
  1 秒長押し:TD 設定画面→運転画面
- ・モードキー・・・・決定および次画面へ移行時使用
- ・ダウンキー・・・・入力パラメータ上方修正
- ・アップキー・・・・入力パラメータ下方修正

〇設定の始め方、終わり方

電源を入れた時、下図のような<u>運転画面</u>が点滅するのでレベルキーを3秒間押し、 <u>TD 設定画面</u>(入力種別画面)へ移行します。

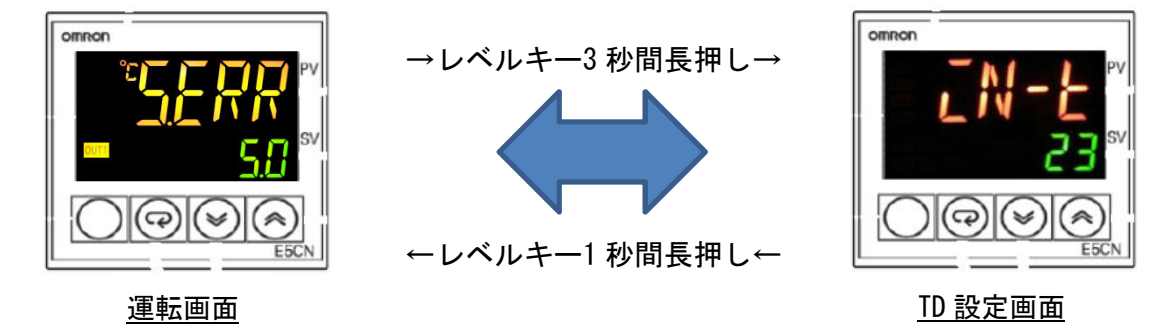

# 【日射計からの信号入力を変換する場合の設定】

TD で日射計からの信号入力を変換するためには、条件によって変動する 4 種類のパラメータ(伝送出力上・下限値、スケーリング上・下限値)の設定が必要です。

- 1) 日射計からの入力電圧範囲を調べます。(日射計の仕様をご確認ください)
- 2) TD モニタに表示したい値を決めます。(日射計からの入力電圧、TD の出力電流、日射量など)
- 3) TD 設定に必要な4 種類のパラメータ、伝送出力上限値、伝送出力下限値、スケーリング上限値、 スケーリング下限値を決定します。
   このパラメータは1)、2)の条件により決まります。
   TD モニタの表示したい値を A-B 日射計からの入力電圧範囲が C-D mV
  - とすると スケーリング上・下限値、伝送出力上・下限値は以下式より求められます。

実際の設定を3事例紹介します。 例1. 0-10mV 入力 → 4-20m<u>A 出力(TD モニタ表示:日射計からの入力電圧値)</u>

TD モニタに表示したい値:日射計からの入力電圧値=0-10mV 日射計の入力電圧範囲:0-10mV とすると A=0 B=10 C=0 D=10 となり、 式に代入すると、

伝送出力下限値:0・・・(a) 伝送出力上限値:10・・・(b)

スケーリング下限値:0・・・(c) スケーリング上限値:50・・・(d) となります。 このパラメータを用いて実際の設定に移ります。

本設定は当社出荷時の標準設定であり、TD モニタへの表示は日射計からの入力電圧表示となっております。

まず、TD の運転画面よりレベルキーを3秒長押しし、TD 設定画面へ移行します。 ※画像緑色のパラメータを設定してください。

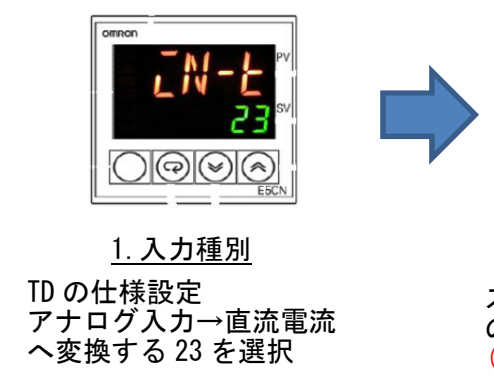

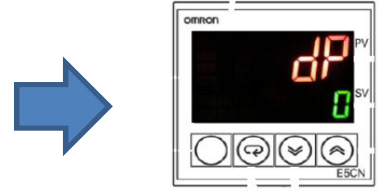

4. 小数点位置 小数点表示なし 1:小数点一桁表示 本設定では"0"

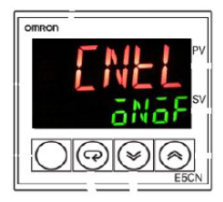

7. PID/0n0ff 制御方法の選択。 0n0ff で設定

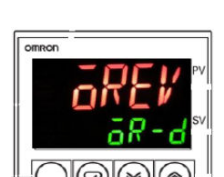

10. 正/逆動作

正動作を選択

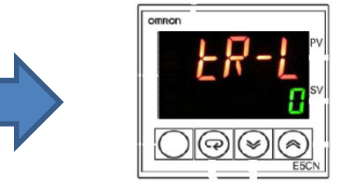

13. 伝送出力下限值 伝送出力下限値を入力します。 (a)本設定では"0"

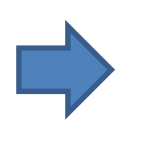

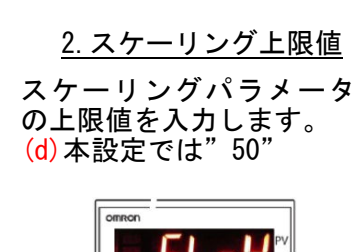

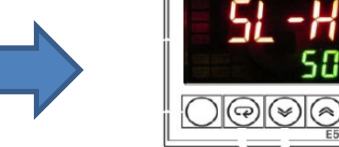

<u>5. 目標値リミット上限値</u> 本設定では無効となるので 設定不要

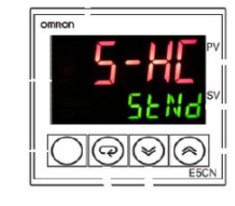

8. 標準/加熱冷却 制御方法の選択。 標準で設定

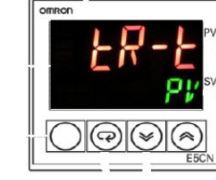

11. 伝送出力種別 伝送種別が現在値である PV を選択

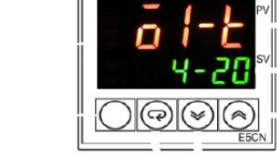

14. リニア電流出力種別

TD のリニア電流出力を 4-20mA に設定

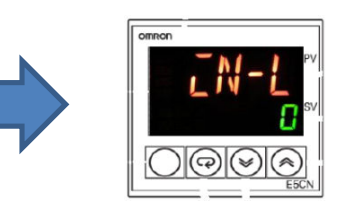

3. スケーリング下限値 スケーリングパラメータ の下限値を入力します。 (c)本設定では"0"

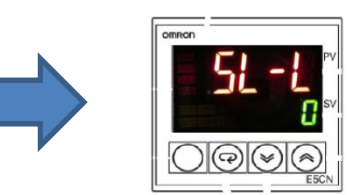

6. 目標値リミット下限値 本設定では無効となるので 設定不要

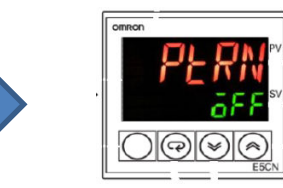

<u>9. プログラムパターン</u>

本設定ではオフに設定

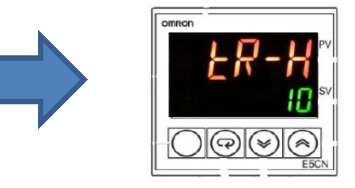

12. 伝送出力上限值

伝送出力の上限を入力します。 (b) 本設定では"10"

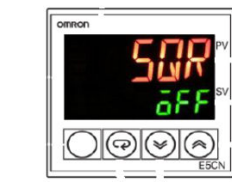

<u>15. 開平演算有効</u>

開平演算を OFF

レベルキーを1秒長押しし、運転画面へ戻ります。

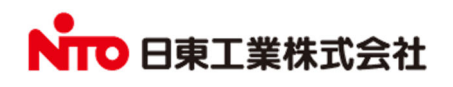

# <u>例 2. 0-9.8mV 入力 → 4-20mA 出力(TD モニタ表示:日射計からの入力電圧値)</u> :標準設定との相違箇所

日射計の入力電圧範囲: 0-9.8mV TD モニタに表示したい値:日射計からの入力電圧値=0-9.8mV 4 種類のパラメータを式に代入すると

伝送出力下限値:0.0・・・(<mark>a</mark>)

伝送出力上限値:9.8・・・(b)

スケーリング下限値:0.0・・・(c) スケー

スケーリング上限値:50···(d) となります。

TD の運転画面よりレベルキーを3 秒長押しし、TD 設定画面へ移行します。 ※画像緑色のパラメータで設定してください。

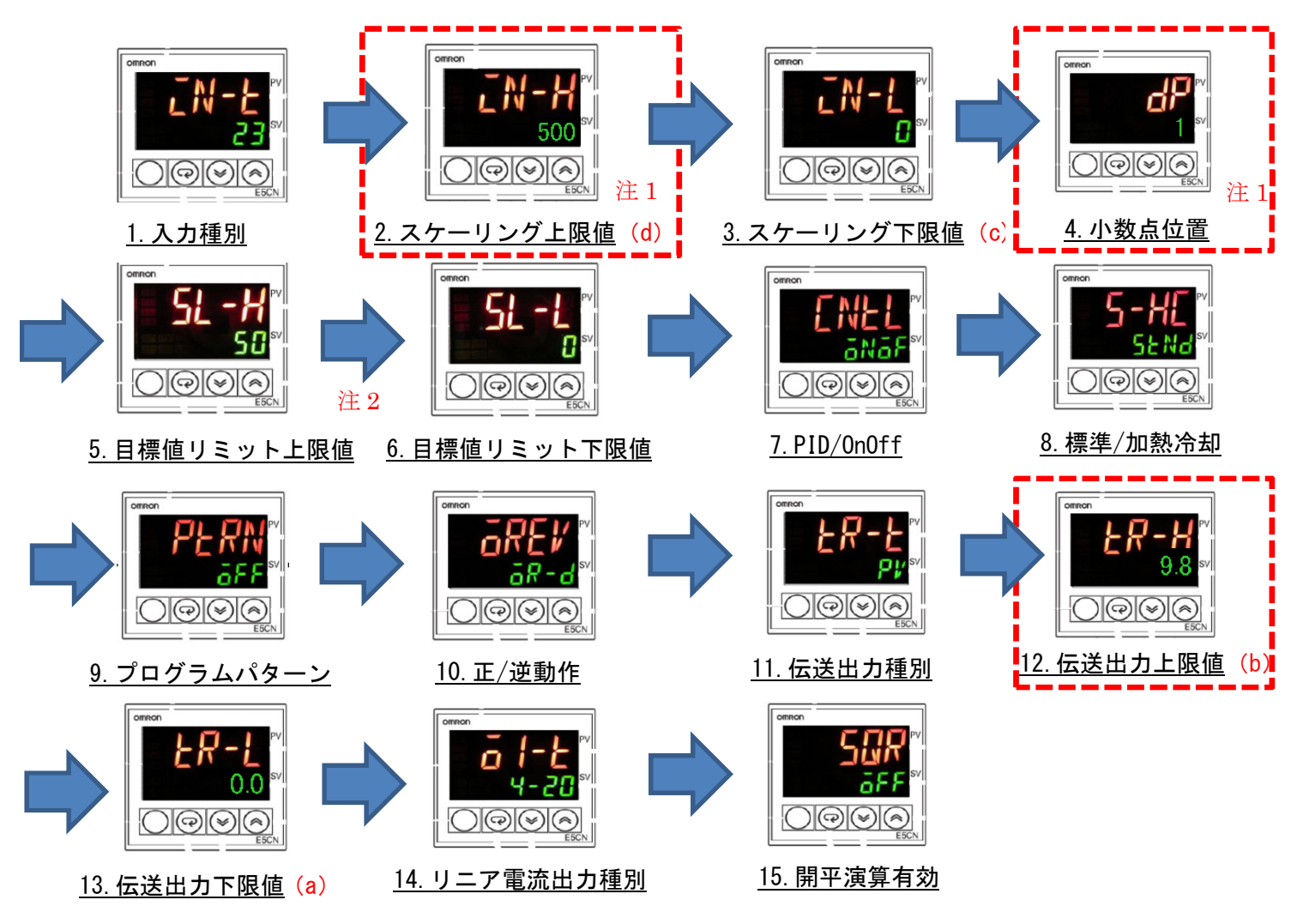

レベルキーを1秒長押しし、運転画面へ戻ります。

- 注1 12. 伝送出力上限値設定時に9.8(小数点位置)を入力するため、小数点位置合わせを行います。 スケーリング上限値を500と表示しているのは、4. 小数点位置設定で小数点位置を一桁上げて いるからです。(500=実質50.0となる)
- 注2 5.と 6.は設定不要です。11.の伝送出力種別で PV を選択すると無効になります。

# ▶ 日東工業株式会社

# <u>例 3. 0-10mV 入力 → 4-20mA 出力(TD モニタ表示:日射量)</u> :標準設定との相違箇所 TD モニタに表示したい値:日射量=0-1428W 日射計の入力電圧範囲:0-10mV

【日射計の代表感度 7 μ V/(W/m2) および出力電圧 0-10mV 使用時:10mV÷(7 μ V/(W/m2))≒1428W/m2》

4 種類のパラメータを式に代入すると 伝送出力下限値:0・・・(a) スケーリング下限値:0・・・(c)

伝送出力上限値:1428・・・(b) スケーリング上限値:7140・・・(d) となります。

TD の運転画面よりレベルキーを3 秒長押しし、TD 設定画面へ移行します。 ※画像緑色のパラメータで設定してください。

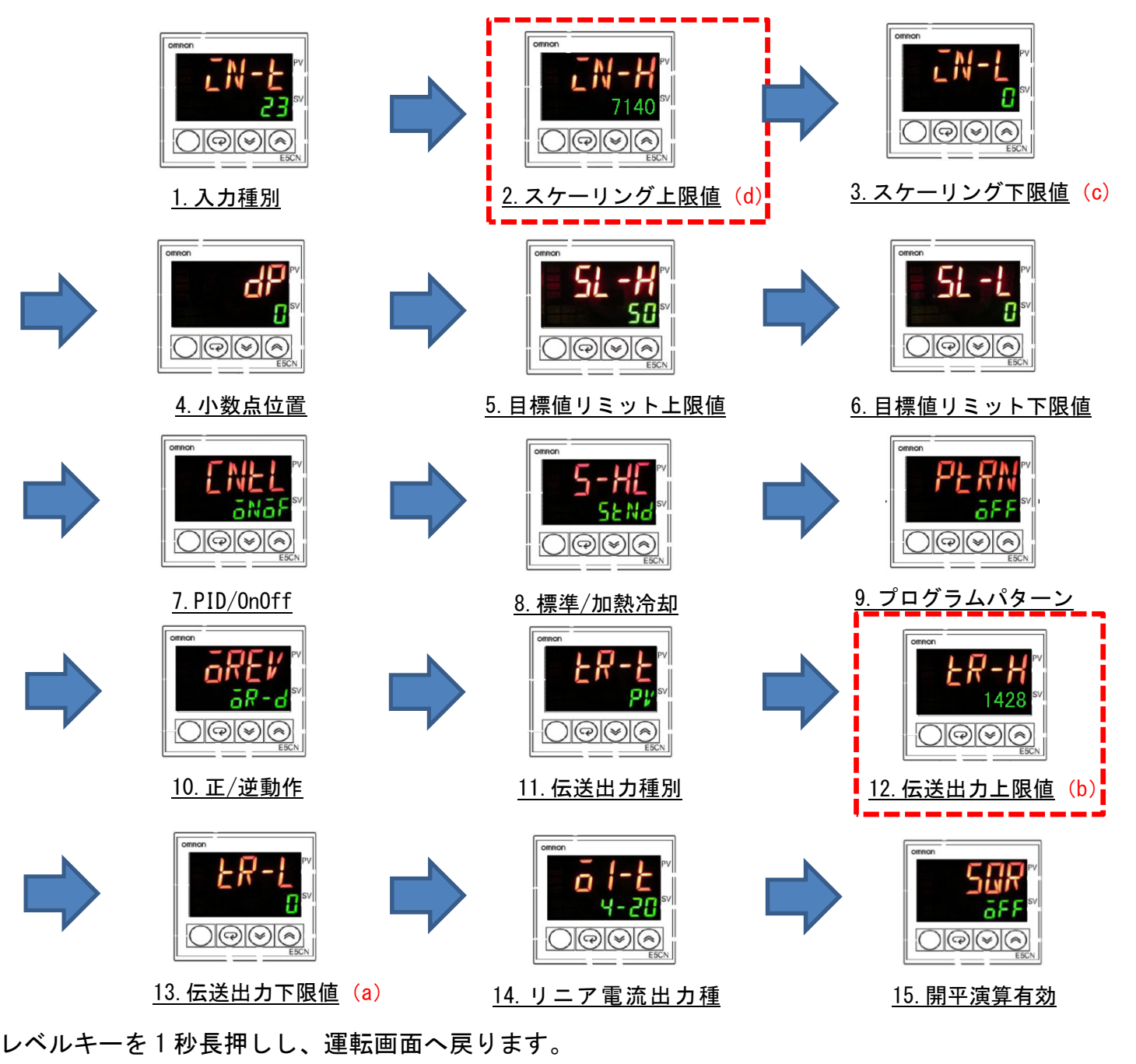

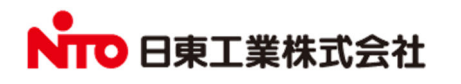

## 【気温計からの信号入力を変換する場合の設定】(測温抵抗体 Pt100Ω) 例 1. -50℃~50℃ → 4-20mA 出力(TD モニタ表示:気温 -50℃~+50℃)

※この設定は当社出荷時標準仕様です。

TD の運転画面よりレベルキーを3秒長押しし、TD 設定画面へ移行します。 (画像緑色のパラメータで設定してください。)

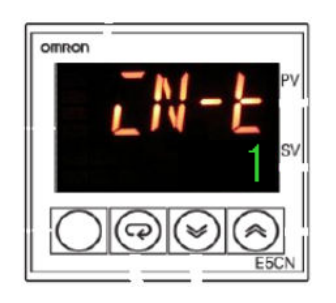

<u>1.入力種別</u> TDの仕様設定 測温抵抗→直流電流 へ変換する1を選択

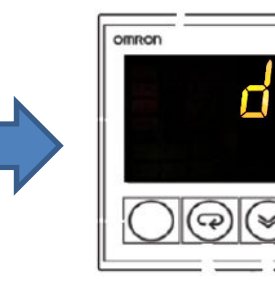

<u>2. 温度単位</u> 摂氏、華氏の選択 摂氏(℃)を設定

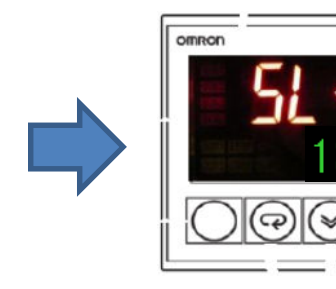

<u>3. 目標値リミット上限値</u> ※設定不要

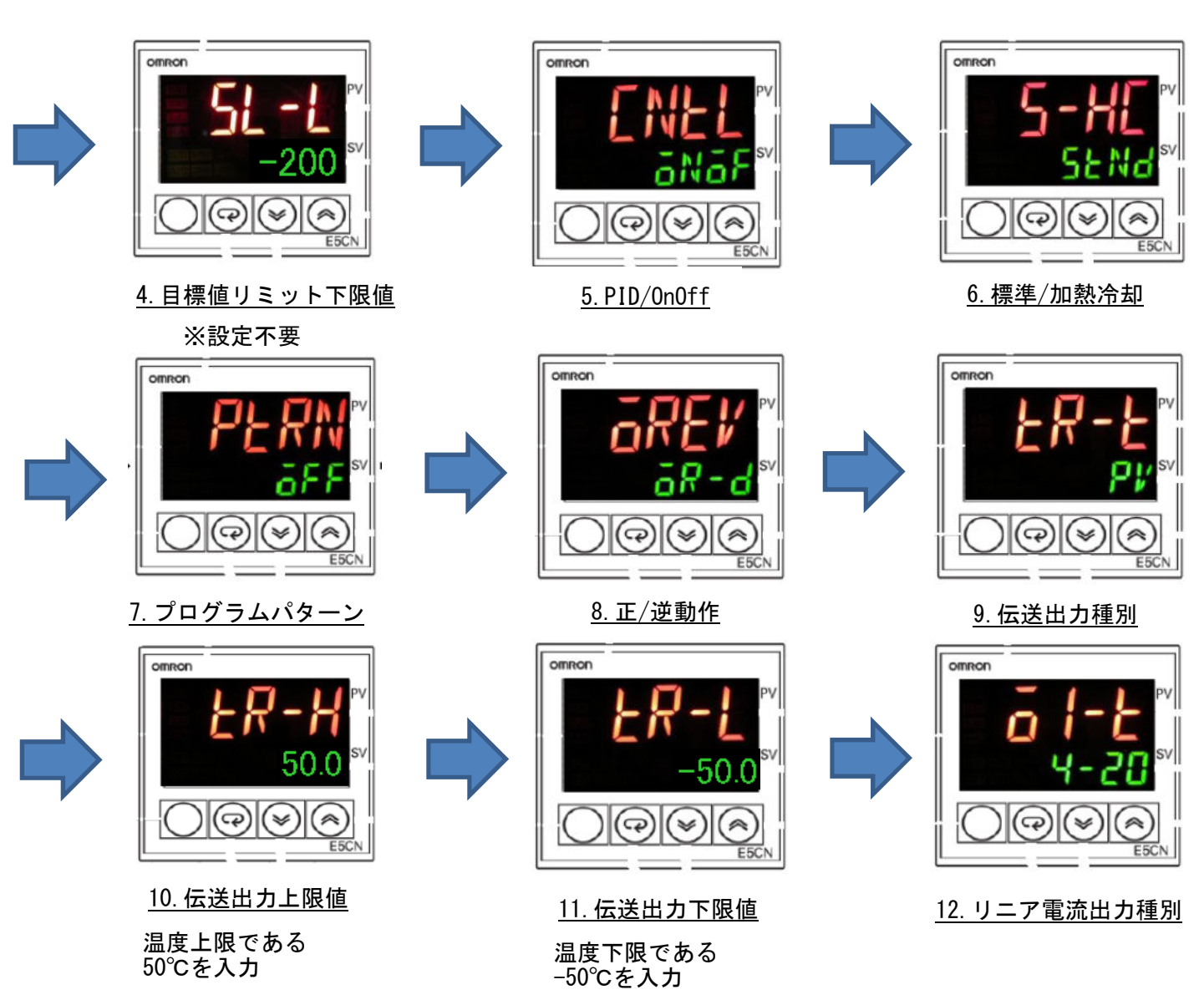

レベルキーを1秒長押しし、運転画面へ戻ります。

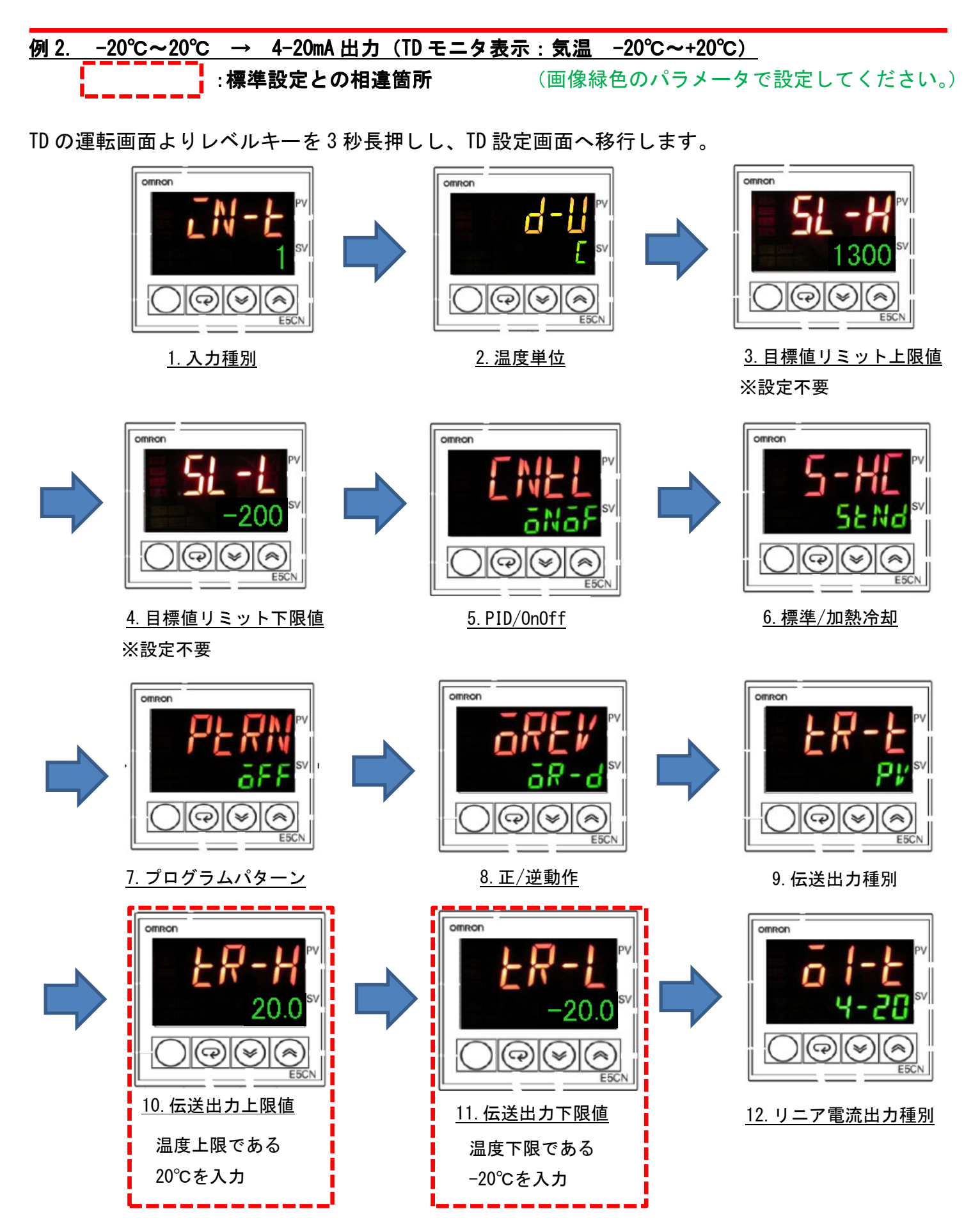

レベルキーを1秒長押しし、運転画面へ戻ります。

### <sup>改定1</sup> 【TD 操作説明】E5CC-CXOAUM(変更後)

#### 〇操作キー

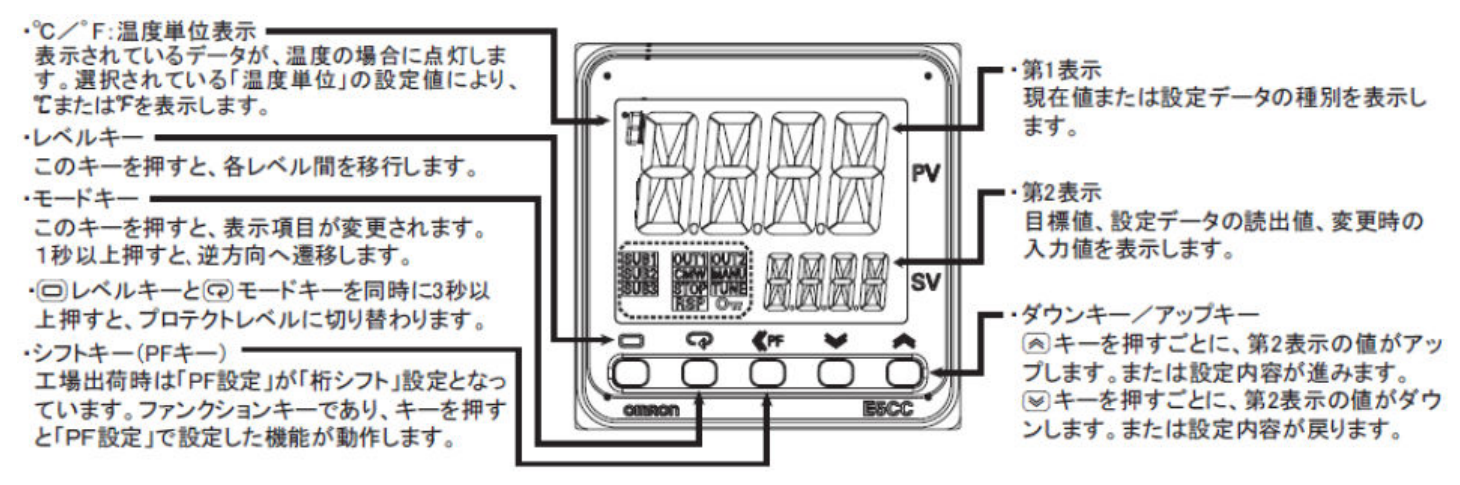

### O4 種類のパラメータ(伝送出力上・下限値、スケーリング上・下限値)

- 1) 日射計からの入力電圧範囲を調べます。(日射計の仕様をご確認ください)
- 2) TD モニタに表示したい値を決めます。(日射計からの入力電圧、TD の出力電流、日射量など)
- 3) TD 設定に必要な4種類のパラメータ、簡易伝送出力上限値、簡易伝送出力下限値、スケーリング 上限値、スケーリング下限値を決定します。

TD モニタの表示したい値を A-B 日射計からの入力電圧範囲が C-D mV

とすると スケーリング上・下限値、簡易伝送出力上・下限値は以下式より求められます。

〇設定の始め方、終わり方

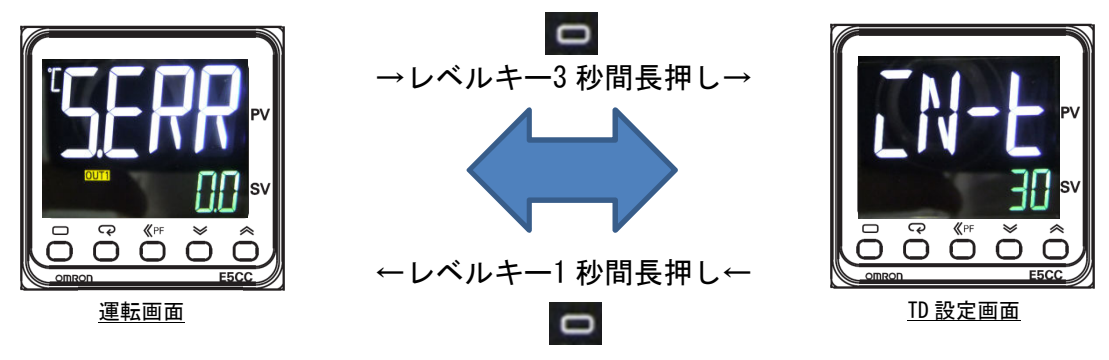

#### 〇初期/通信プロテクト設定解除 (高機能設定レベル移行に必要な操作で、工場出荷時に解除してあります。) 画像緑色のパラメータで設定してください。 G 3秒同時押 1秒同時押 «PF Ô ö Õ ក õ 運転画面 初期/通信プロテクト 運転画面 (0に設定)

■日射計、気温計の信号変換に共通で必要となる設定です。

(制御出力の割付に必要な操作で、工場出荷時に設定してあります。)

画像緑色のパラメータで設定してください。

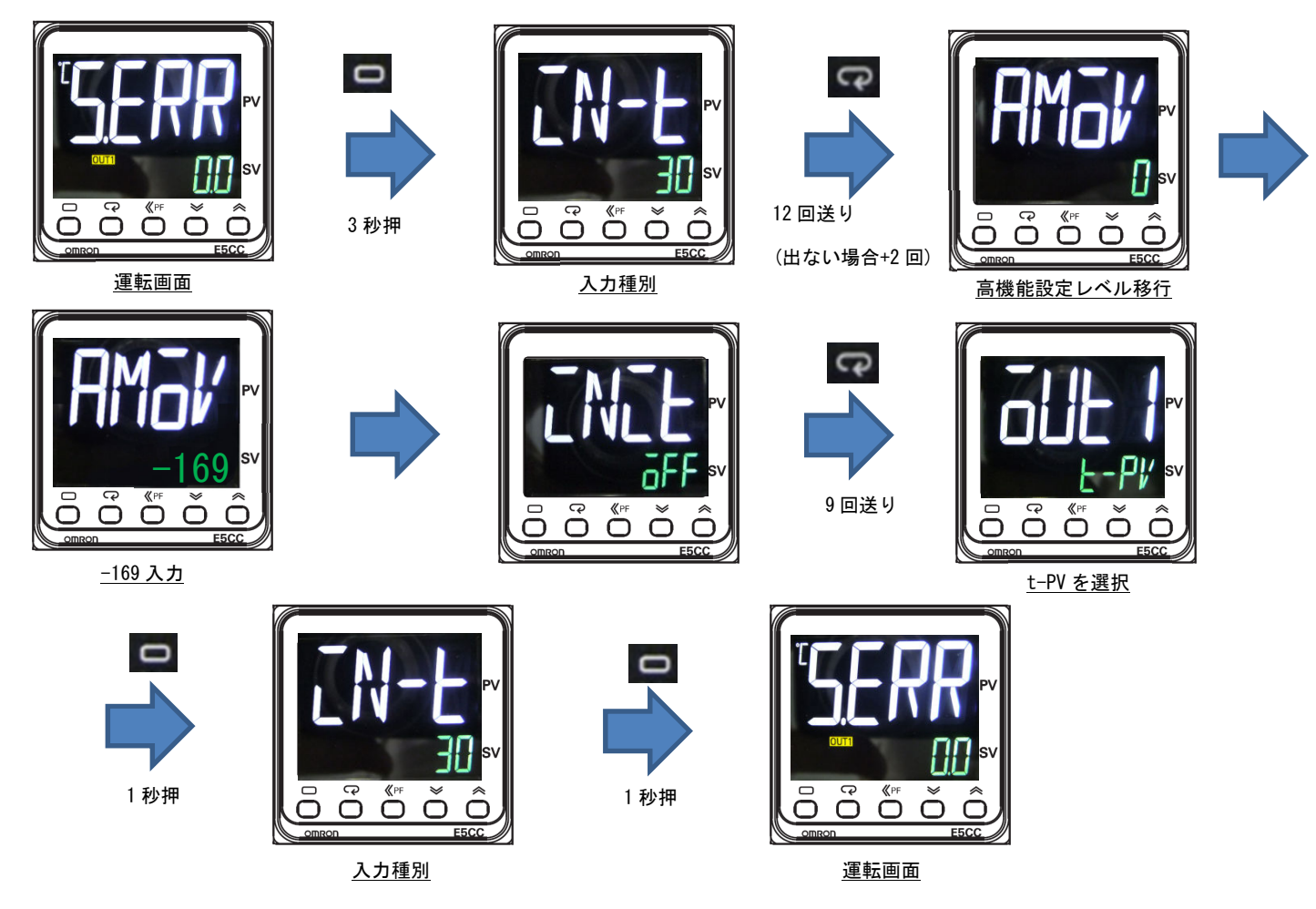

■日射計、気温計の信号変換に共通で必要となる設定です。

〇高機能設定レベル

# 【日射計からの信号変換】

<u>例 1. 0-10mV 入力 ⇒ 4-20mA 出力 (TD モニタ表示:日射計からの入力電圧値)</u>

(工場出荷時設定)

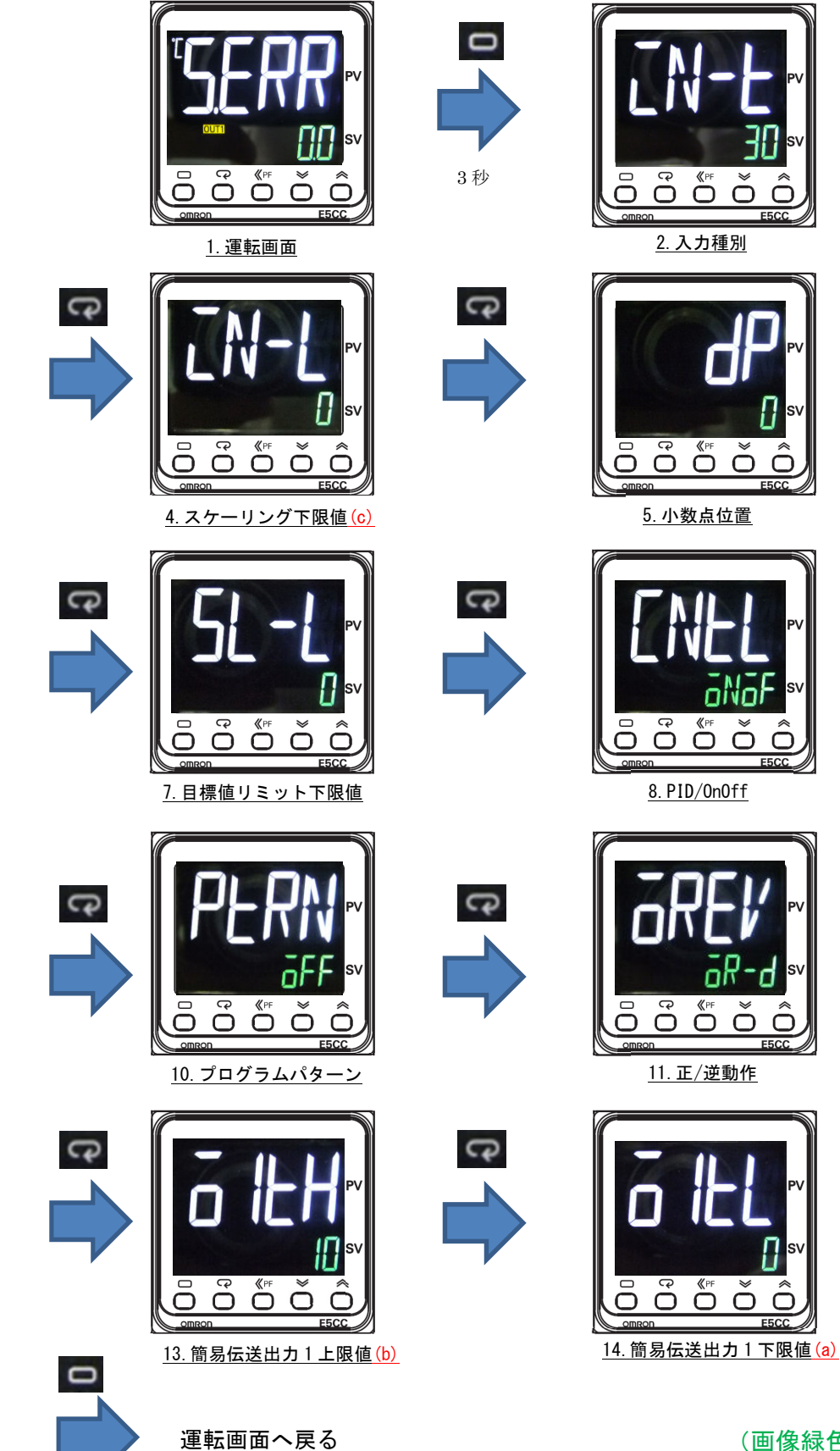

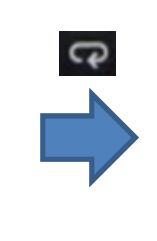

P

CP

e

9

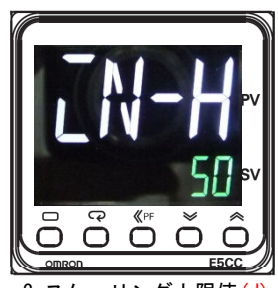

<u>3. スケーリング上限値 (d)</u>

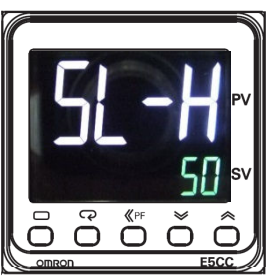

<u>6. 目標値リミット上限値</u>

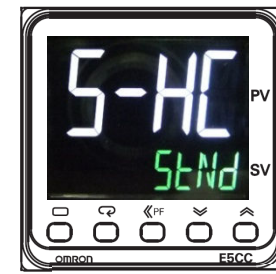

9.標準/加熱冷却

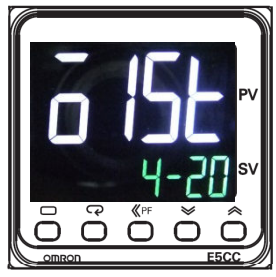

<u>12. 制御出力1信号識別</u>

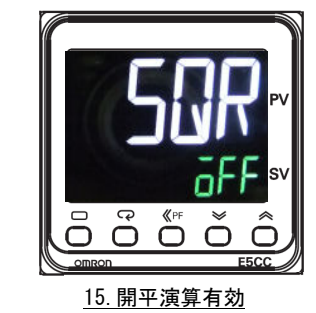

(画像緑色のパラメータで設定してください。)

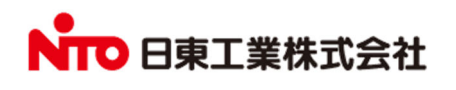

1秒

例 2. 0-9.8mV 入力 ⇒ 4-20mA 出力 (TD モニタ表示:日射計からの入力電圧値)

:工場出荷時設定との相違箇所

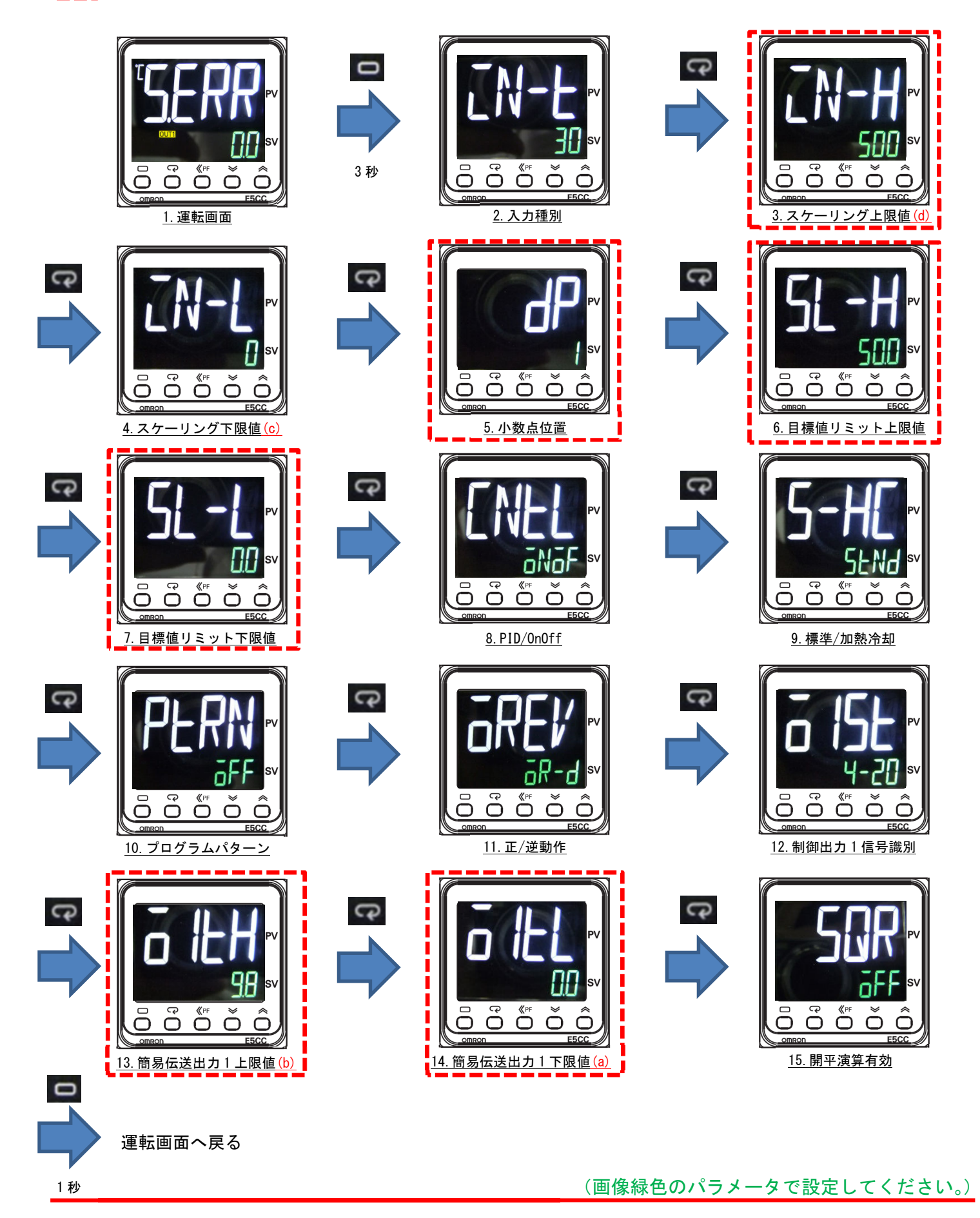

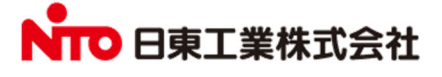

# <u>例 3. 0−10mV 入力 ⇒ 4−20mA 出力 (TD モニタ表示:日射量)</u>

: 工場出荷時設定との相違箇所

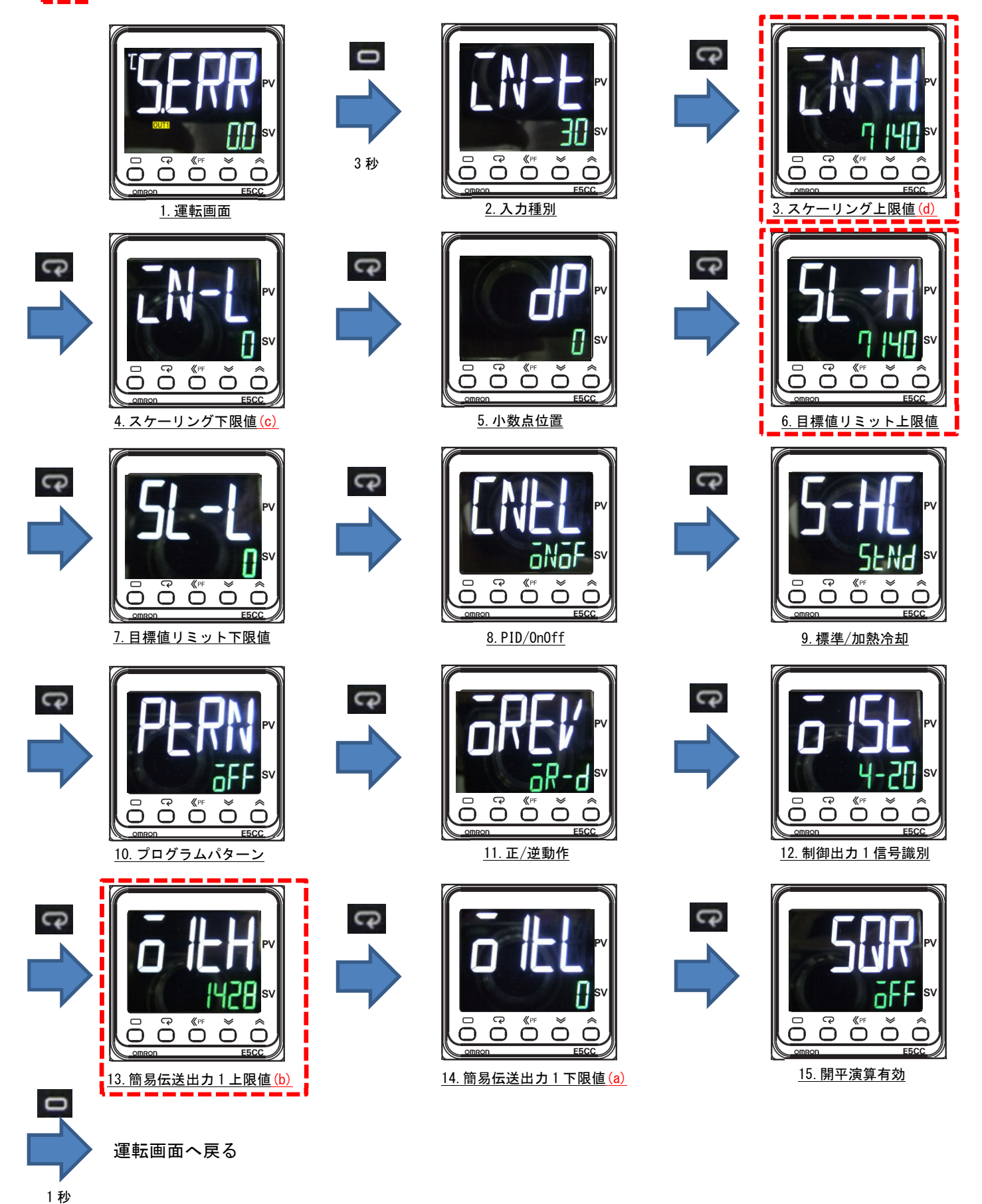

▶ 日東工業株式会社

(画像緑色のパラメータで設定してください。)

# 【気温計からの信号変換】

#### <u>例1. -50°C~+50°C入力 ⇒ 4-20mA 出力 (TD モニタ表示:気温 -50°C~+50°C)</u>

(工場出荷時設定)

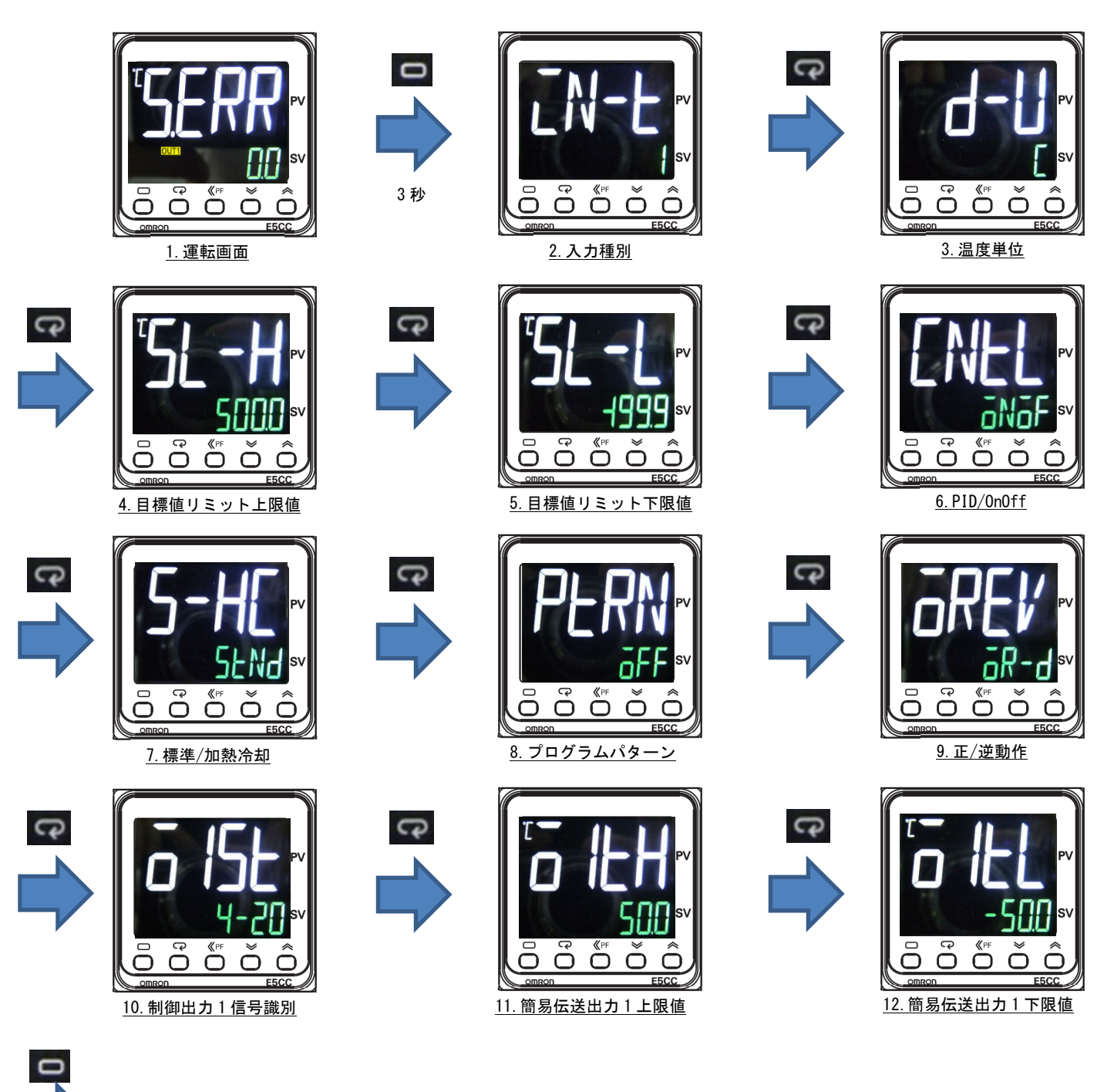

(画像緑色のパラメータで設定してください。)

1秒

運転画面へ戻る

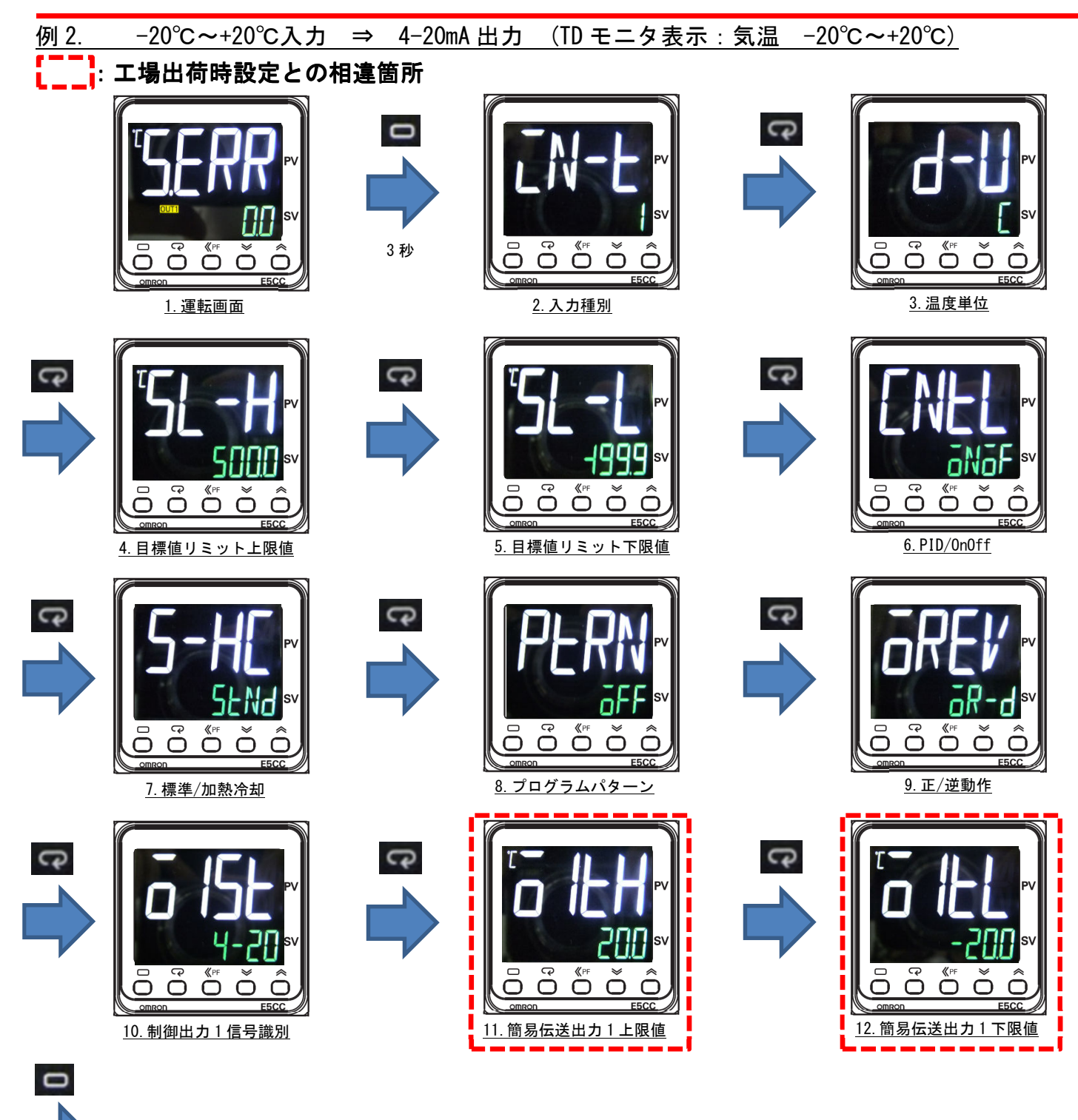

1 1 秒 運転画面へ戻る

(画像緑色のパラメータで設定してください。)

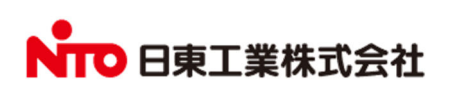